## Edit a Timecard in Go Work Management

## Steps

## Enter Time on a Work Order Phase

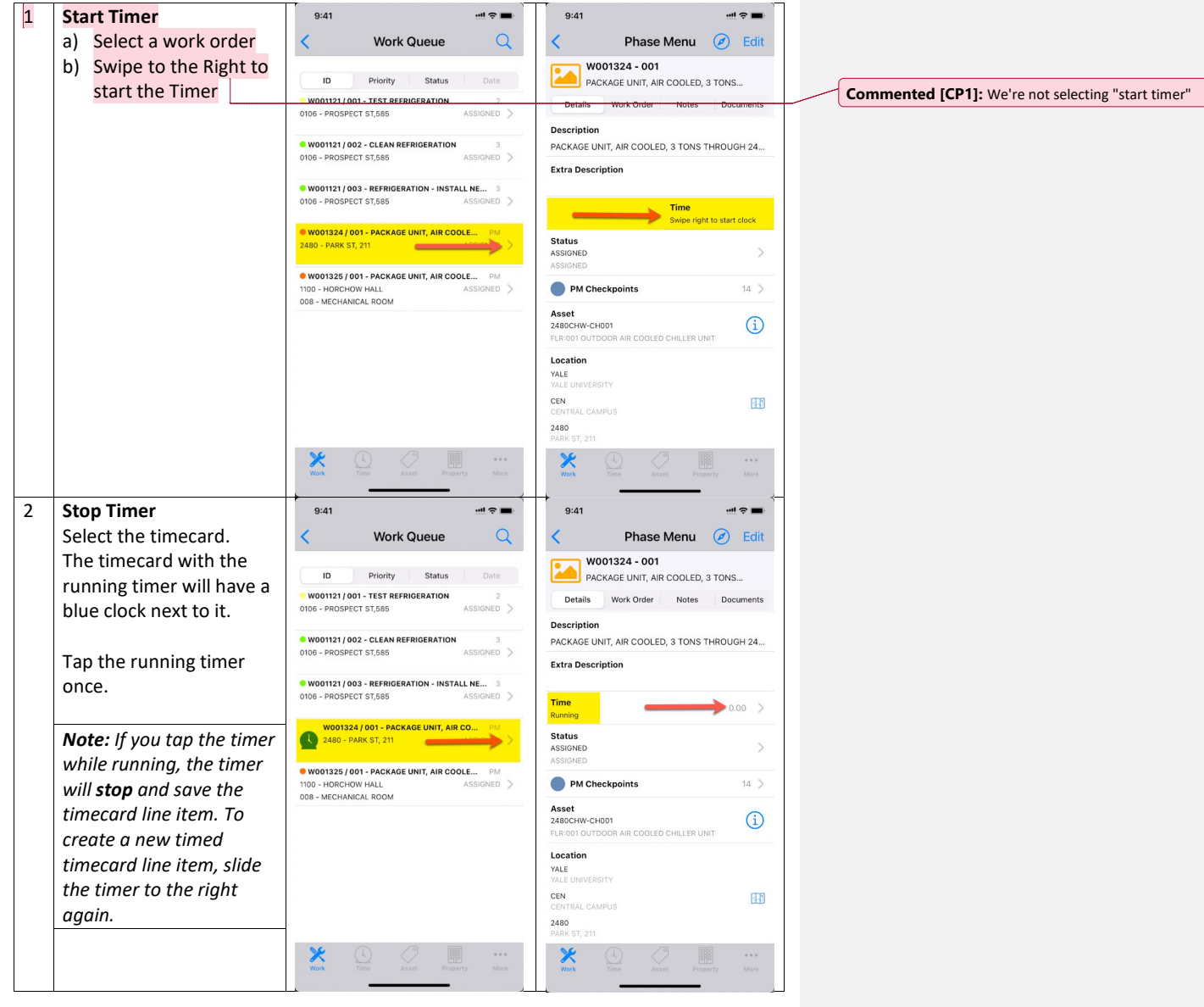

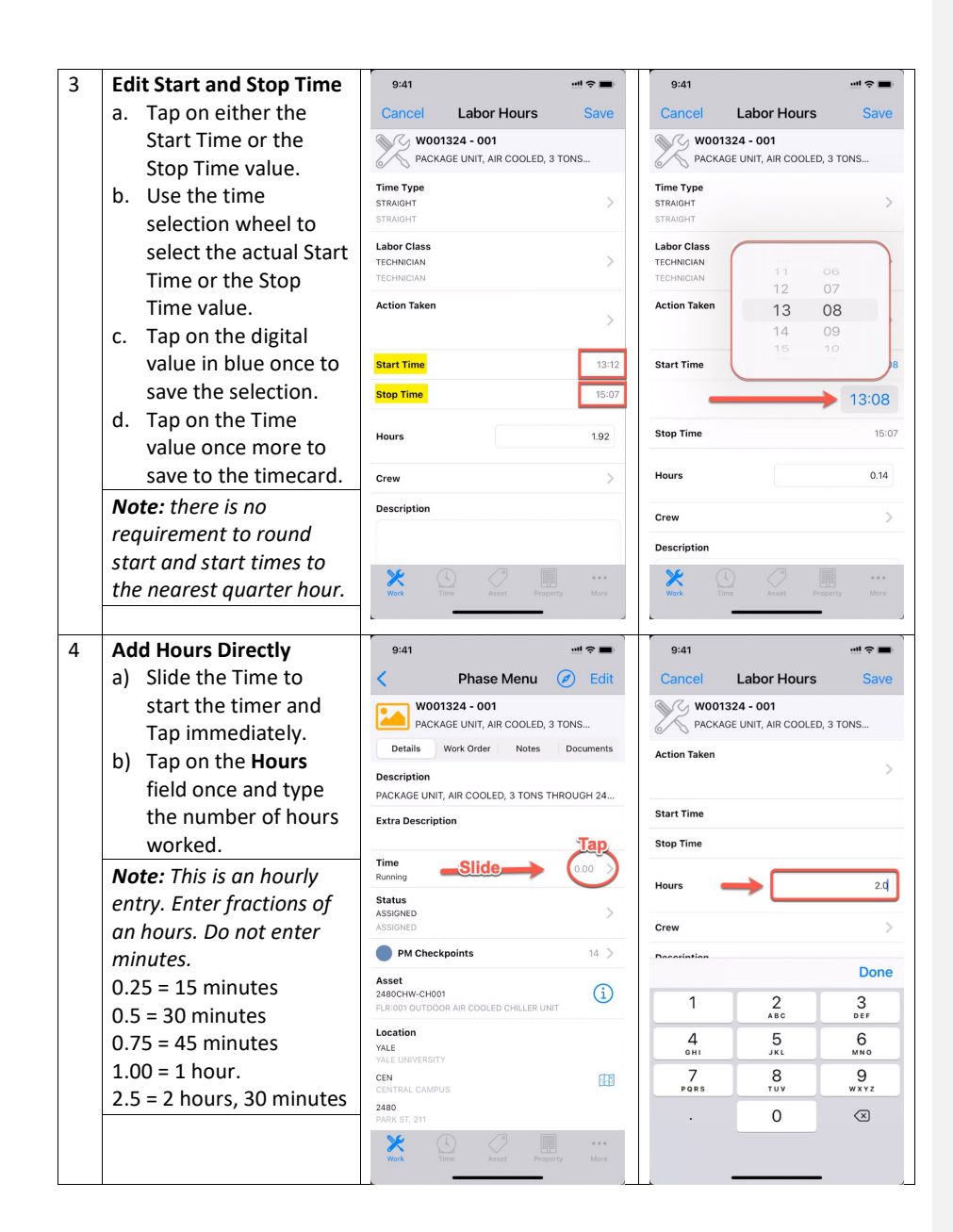

| 5 | Review Unposted          | 9:41                           | 9:41                                 |
|---|--------------------------|--------------------------------|--------------------------------------|
|   | Timecards                | Unnosted Timecards +           | Timecards Timecard Edit              |
|   | Unposted timecards are   |                                |                                      |
|   | unapproved or rejected   | May 17, 2022 6.50 9            | Date May 20, 2022                    |
|   | timecards                | May 20, 2022                   | Timecard Entries                     |
|   | timecalus.               |                                |                                      |
|   | Tan the Time monulitem   |                                | CREATED USING GO WORK MANAGEMENT     |
|   | (Plue Cleck) to view     |                                |                                      |
|   | them                     |                                |                                      |
|   | them.                    |                                |                                      |
|   | a) Salact and tan the    |                                |                                      |
|   | a) Select and tap the    |                                |                                      |
|   | work date where the      |                                |                                      |
|   | unposted timecards       |                                |                                      |
|   | are sitting.             |                                |                                      |
|   | b) Tap the Timecard      | <b>\</b>                       |                                      |
|   | Entries value.           |                                |                                      |
|   |                          | <b>N</b>                       |                                      |
|   |                          | 2% ( <u>)</u> (?)              |                                      |
|   |                          | Work Time Asset Property More  |                                      |
| 6 | Select Time Entries      | 9:41                           | 9:41                                 |
|   |                          | Timecard Timecard Entries +    | Timecard Timecard Entries +          |
|   | In this example, we want | W001324 / 001                  | W001324/001                          |
|   | to consolidate the first | Add Time 0.22 7                | Time Increased                       |
|   | two timecard entries and | woo1324/001 Delete Time 0.10 > | w001324/001 Deleted 0.10 >           |
|   | change the last to       | w001324/001 Update Type 1.00 > | woo1324 / 001<br>Type Updated 1.00 > |
|   | overtime.                |                                | 00 0                                 |
|   |                          |                                |                                      |
|   |                          |                                |                                      |
|   |                          |                                |                                      |
|   |                          |                                |                                      |
|   |                          |                                |                                      |
|   |                          |                                |                                      |
|   |                          |                                |                                      |
|   |                          |                                |                                      |
|   |                          |                                |                                      |
|   |                          |                                |                                      |
|   |                          |                                |                                      |
|   |                          |                                |                                      |

| 7 | Add additional time in                                                           | 9:41 *** 🖚                                                                       | 9:41 *** 🖛                                                   |
|---|----------------------------------------------------------------------------------|----------------------------------------------------------------------------------|--------------------------------------------------------------|
|   | Timecard Detail.                                                                 | Done Timecard Detail Edit                                                        | Cancel Timecard Detail Save                                  |
|   | a) Tap <b>Edit</b> to open the                                                   | Date May 20, 2022                                                                | Date May 20, 2022                                            |
|   | Timecard Detail.                                                                 | Line Type                                                                        | Line Type                                                    |
|   | b) Change <b>Hours</b> field to                                                  | Labor                                                                            | Labor                                                        |
|   | new value.                                                                       | Description                                                                      | Description                                                  |
|   | c) Tap <b>Save</b> to continue.                                                  | Work Order/Phase<br>W001324 / 001<br>PACKAGE UNIT, AIR COOLED, 3 TONS THROUGH 24 | Work Order/Phase Wool324 (001 Parchade Data January Hendida) |
|   |                                                                                  | Time Type<br>STRAIGHT<br>STRAIGHT                                                | Time Type<br>STRAIGHT                                        |
|   |                                                                                  | Labor Class<br>TECHNECIAN<br>TECHNECIAN<br>Action Taken                          | Labor Class<br>TECHNICIAN<br>TECHNICIAN<br>Action Taken      |
|   |                                                                                  | Hours 0.22<br>Extra Description                                                  | Hours                                                        |
| 8 | Delete a Timecard Line                                                           | 9:41 mi 🗢 🖿                                                                      | 9-41 ····· 🗢                                                 |
|   |                                                                                  | Timecard Timecard Entries +                                                      | Timecard Timecard Entries +                                  |
|   | a) Slide the timecard to                                                         | W001324 / 001                                                                    | w001324/001                                                  |
|   | delete to the Left.<br>Tap the <b>Delete</b>                                     |                                                                                  | W001324 / 001                                                |
|   | Tup the Delete                                                                   |                                                                                  |                                                              |
|   | button.                                                                          | W001324 / 001                                                                    |                                                              |
|   | button.<br>b) Tap the <b>Timecard</b><br>button to exit.                         | W001324 / 001                                                                    |                                                              |
|   | <ul><li>button.</li><li>b) Tap the <b>Timecard</b><br/>button to exit.</li></ul> | W001324 / 001                                                                    |                                                              |
|   | <ul><li>button.</li><li>b) Tap the <b>Timecard</b><br/>button to exit.</li></ul> | woo1324/001                                                                      |                                                              |
|   | <ul><li>button.</li><li>b) Tap the <b>Timecard</b><br/>button to exit.</li></ul> | W001324/001                                                                      |                                                              |
|   | <ul><li>button.</li><li>b) Tap the <b>Timecard</b><br/>button to exit.</li></ul> | W001324 / 001                                                                    |                                                              |

| 9     | Update the Time Type          | 9:41                                  | 9:41                        |
|-------|-------------------------------|---------------------------------------|-----------------------------|
|       |                               | Cancel Timecard Detail Save           | Cancel Time Type Clear      |
|       | a) Select a timecard.         | Date May 20, 2022                     | 0                           |
|       | b) Tap <b>Time Type</b>       | Line Type                             | 4                           |
|       | arrow.                        | Labor                                 | DOUBLETIME                  |
|       | c) Select the new <b>Time</b> | Description                           |                             |
|       | Туре.                         |                                       | OVERTIME                    |
|       | d) Tap <b>Save.</b>           | WORK Order/phase<br>W001324 / 001     | STRAIGHT                    |
|       |                               | Time Type                             |                             |
|       |                               | STRAIGHT STRAIGHT                     |                             |
|       |                               | Labor Class                           |                             |
|       |                               | TECHNICIAN                            |                             |
|       |                               | Action Taken                          |                             |
|       |                               |                                       |                             |
|       |                               | Hours 1.0                             |                             |
|       |                               | Extra Description                     |                             |
|       |                               |                                       |                             |
|       |                               |                                       |                             |
|       |                               |                                       |                             |
|       |                               | <b>→</b> <u>→</u> →                   | →                           |
| 10    | Add a new Timecard            | 9:41 👘 🗢                              | 9:41 📲 🖘 🖬                  |
|       | Line                          | Timecard Timecard Entries             | Cancel Timecard Detail Save |
|       |                               | w001121/001                           | Date May 17, 2022           |
|       | To add a new timecard         | W001121/001                           | Line Type<br>Labor          |
|       | entry (for yourself) on       | PERFORMED THE MAINTENANCE EVERYT 1.00 |                             |
|       | the selected work date,       | W001121/002 2.00 >                    | Description                 |
|       | tap the blue cross (+).       |                                       | Work Order/Phase            |
|       | a) Enter the Work Order       | 2.00 >                                | > · · ·                     |
|       | and Phase.                    |                                       | Time Type                   |
|       | b) Enter the Type Type        |                                       | > >                         |
|       | (Straight or                  |                                       | Labor Class                 |
|       | Overtime).                    |                                       |                             |
|       | c) Enter the Labor Class.     |                                       | Action Taken                |
|       | d) Enter the Action           |                                       |                             |
|       | Taken.                        |                                       | Hours 0.00                  |
|       | e) Enter the Hours            |                                       | Extra Description           |
|       | worked.                       |                                       |                             |
|       | Tap <b>Save</b> to continue.  |                                       |                             |
|       |                               |                                       |                             |
| 11    | Source and Exit               |                                       |                             |
| 1 1 1 | Save and Exit                 | 1                                     |                             |

## Changing the Work Phase Status to Complete

As part of entering your timecard, you may be required to update the Work Order Phase status from ASSIGNED to COMPLETE to signal that all the work is done.

This step occurs when

- 1) All the planned work is done.
- 2) All the timecards are entered.
- 3) All the materials have been purchased and used.
- 4) All the contractor services have been rendered.

It does *not* mean that

- all invoices and external charges have been paid
- all work on other phases are completed

Here are some suggestions on what to check for when completing a Work Phase.

|                                 | Phase                           | wenu  | EC EC   | nt  |
|---------------------------------|---------------------------------|-------|---------|-----|
|                                 | <b>022-001320 -</b><br>TER LEAK | 001   |         |     |
| Details                         | Work Order                      | Notes | Documer | nts |
| Description<br>WATER LEAK       | ¢.                              |       |         |     |
| Extra Descri                    | iption                          |       |         |     |
| Time<br>Swipe right to          | start clock                     |       |         | >   |
| Status<br>ASSIGNED<br>ASSIGNED  |                                 |       |         | >   |
| Location<br>UND<br>UNIVERSITY O | F NORTH DAKOTA                  |       |         |     |
| UND MAIN<br>UND MAIN CAI        | MPUS                            |       | E       |     |
| 001<br>TWAMLEY HAI              |                                 |       |         |     |
| Work Code (                     | Group                           |       |         |     |
|                                 |                                 |       |         |     |
|                                 |                                 |       |         |     |
| Work Code                       |                                 |       |         |     |

| <ol> <li>Verbally verify with others on this work phase that<br/>their work has been completed and their time is<br/>entered. Enter a technical note on the phase that the<br/>work is done.</li> </ol> | 9:41 Phase Menu W022-001320 - 001 WATER LEAK                           | !! ? ■)<br>+   |
|----------------------------------------------------------------------------------------------------|------------------------------------------------------------------------|----------------|
|                                                                                                    | Details Work Order Notes                                               | Documents      |
|                                                                                                    | Work Order                                                             | 0              |
|                                                                                                    | This Phase                                                             | 1              |
|                                                                                                    | DALLACE UNGER<br>SCOTT FINISHED THE WORK, EVERYTHING LO<br>THIS POINT. | OKS GOOD AT    |
|                                                                                                    | Other Phases                                                           | 0              |
|                                                                                                    | Work Time Asset Prope                                                  | eee<br>ty More |

| is un-te  | o-date and correct especially th   | e Time Tyne | Done             | Timecard Detail | Edit       |
|-----------|------------------------------------|-------------|------------------|-----------------|------------|
| 15 up tt  |                                    | Done        | Timeedia Detai   | Lun             |            |
| and the   | and the Hours.                     |             |                  |                 | Jun 2, 202 |
| Time T    | ypes at UCB are as follows:        |             | Line Type        |                 |            |
| Time Type | Description                        |             | Labor            |                 |            |
| 3SH       | ADDITIONAL WITH NIGHT              |             |                  |                 |            |
| 355       | NIGHT                              |             | Description      |                 |            |
| 3ST       | OVERTIME WITH NIGHT                |             |                  |                 |            |
| CTCB1     | COMP TIME EARNED CALL BACKS        |             | Work Order/Pha   | ase             |            |
| CTCB2     | COMP TIME 2ND SHIFT CALL BACKS     |             | WO22-001320 / 00 | 01              |            |
| CTCB3     | COMP TIME 3RD SHIFT CALL BACKS     |             | WATER LEAK       |                 |            |
| CTCO1     | COMP TIME EARNED CARRY OVER        |             | Time Type        |                 |            |
| CTCO2     | COMP TIME 2ND SHIFT CARRY OVER     |             | H01              |                 |            |
| CTCO3     | COMP TIME 3RD SHIFT CARRY OVER     |             | REGULAR          |                 |            |
| CTPD      | COMP TIME PAID                     |             | Labor Class      |                 |            |
| СТРО1     | COMP TIME EARNED PLANNED OT        |             | HOURLY           |                 |            |
| CTPO2     | COMPTIME 2ND SHIFT PLANNED OT      |             | HOURLY           |                 |            |
| СТРОЗ     | COMP TIME 3RD SHIFT PLANNED OT     |             | Action Taken     |                 |            |
| MINGI     | MEETING OND CHIEF                  |             |                  |                 |            |
| MING2     | MEETING - 2ND SHIFT                |             |                  |                 |            |
| OTCP1     |                                    | _           |                  |                 |            |
| OTCB1     |                                    |             | Hours            |                 | 2.00       |
| OTCB2     | OVERTIME 2ND SHIFT CALL BACKS      |             |                  |                 |            |
| 01003     | OVERTIME SKD SHITT CALL DACKS      |             | Extra Descripti  | on              |            |
| 01001     | OVERTIME 2ND SHIFT CARRY OVER      |             |                  |                 |            |
| OTCO3     | OVERTIME 3RD SHIET CARRY OVER      |             |                  |                 |            |
| OTM       | OVERTIME                           |             |                  |                 |            |
| OTPO1     | OVERTIME PLANNED OT                |             |                  |                 |            |
| OTPO2     | OVERTIME 2ND SHIFT PLANNED OT      |             |                  |                 |            |
| OTPO3     | OVERTIME 3RD SHIFT PLANNED OT      |             |                  |                 |            |
| REG       | REGULAR EARNINGS HOURLY            |             | L                |                 |            |
| RGS       | REGULAR EARNINGS SALARIED          |             |                  |                 |            |
| SHF       | SHIFT                              |             |                  |                 |            |
| SHH       | ADDITIONAL WITH SHIFT              |             |                  |                 |            |
| SHT       | OVERTIME WITH SHIFT                |             |                  |                 |            |
| SOT       | STUDENT OVERTIME                   |             |                  |                 |            |
| STH       | STUDENT HOURLY                     |             |                  |                 |            |
| TRNR1     | TRAINING GIVEN (TRAINER) 1ST SHIFT |             |                  |                 |            |
| TRNR2     | TRAINING GIVEN (TRAINER) 2ND SHIFT |             |                  |                 |            |
| TRNR3     | TRAINING GIVEN (TRAINER) 3RD SHIFT |             |                  |                 |            |
| XRG       | ADDITIONAL REGULAR HOURS           |             |                  |                 |            |

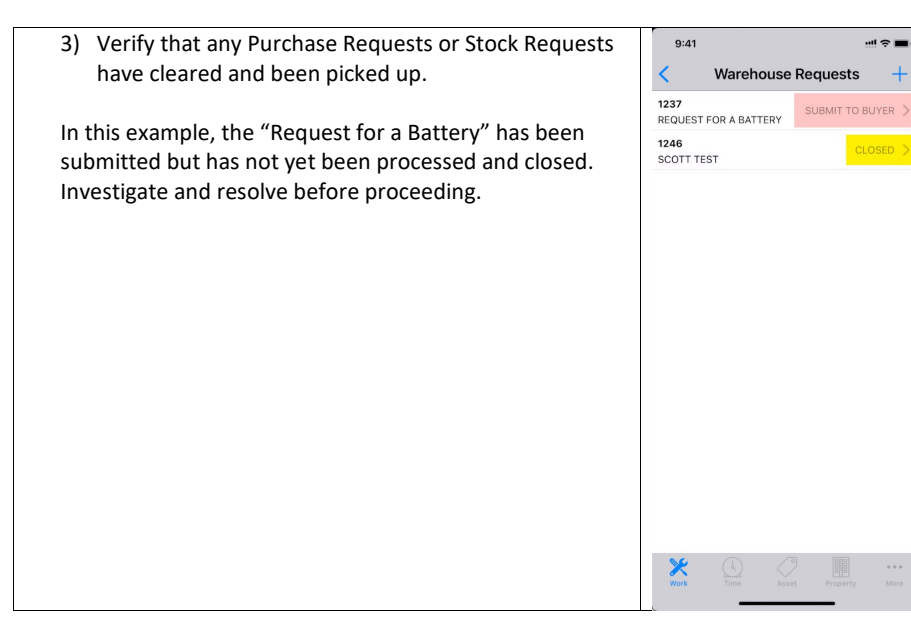

+

| 4) Verify that there are no requests for Follow-up work. | 9:41 🖷 🗢 🗖                                                            |
|----------------------------------------------------------|-----------------------------------------------------------------------|
|                                                          | < Phase Menu 🧭 Edit                                                   |
|                                                          | Details Work Order Notes Documents                                    |
|                                                          | ASSIGNED                                                              |
|                                                          | Location<br>UND<br>UNIVERSITY OF NORTH DAKOTA                         |
|                                                          | UND MAIN CAMPUS                                                       |
|                                                          | 001<br>TWAMLEY HALL                                                   |
|                                                          | Work Code Group                                                       |
|                                                          | Work Code PLUMBING                                                    |
|                                                          | Priority<br>EMERGENCY<br>SITUATION THREATENS LIFE, HEALTH AND/OR PROP |
|                                                          | Shop<br>ADMINISTRATION<br>ADMINISTRATION                              |
|                                                          | Materials >                                                           |
|                                                          | Follow up work 0 >                                                    |
|                                                          | Work Time Asset Property More                                         |
|                                                          |                                                                       |

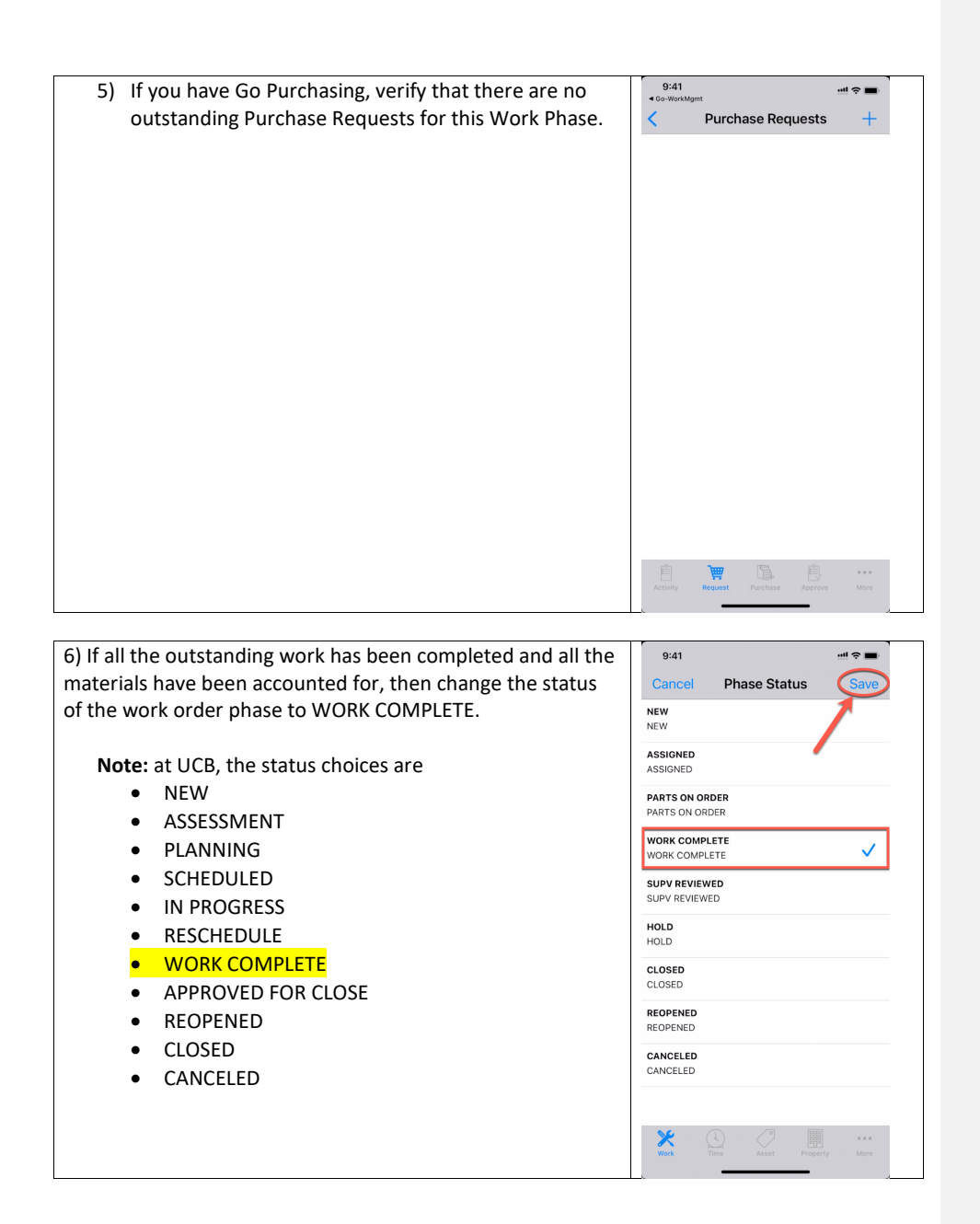

| If there are any purchase requests that are active, you will be<br>warned and prevented from continuing. | WORK<br>WORK<br>SUPV<br>SUPV<br>HOLD | COMPLETE<br>Validation Error(s)<br>Error Code: 6338 Phase<br>has finalized and/or open<br>Purchase Requests | ~ |  |
|----------------------------------------------------------------------------------------------------|--------------------------------------|----------------------------------------------------------------------------------------------------|---|--|
|                                                                                                    | CLOSE                                | OK                                                                                                    |   |  |